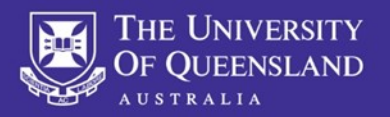

# What is MyTrips?

MyTrips is a tool provided to UQ by <u>International SOS</u> that allows travellers to record their trip details prior to travelling and whilst travelling. By recording your trip you will receive travel alerts before and during travel. It also enables International SOS and UQ to contact you during an incident or emergency while you are travelling.

Your travel details will be **automatically** entered and available in MyTrips by:

- Booking your travel with <u>UQ Preferred Travel Agent</u> FCM Travel Solutions
- Arranging your travel with the <u>UQ Online Booking Tool</u>

# **Bookings made outside of FCM Travel Solutions**

When arranging your travel directly with and airline or an alternative travel agent the following guide will help you to enter your details into Mytrips for International SOS assistance.

If you need to modify or postpone your travel plans, please follow the guide.

# STEP 1: Registering as a new user (if already a user, refer to page 2)

Please log in to MyTrips via the 'MyTrips' link on the ISOS UQ Portal, (not via the My Travel Tools drop down menu)

|   | INTERNATIONAL                            |                                    |              | 🛞 🗸 🔞 Welco                     | ome, Vanessa ( <u>Log Out</u> ) |
|---|------------------------------------------|------------------------------------|--------------|---------------------------------|---------------------------------|
|   | Home My Organisation                     | My Travel Tools A Search           | Destinations |                                 | ٩                               |
|   | My Organisation<br>University of Queens. | TravelAdvisor<br>Visa Requirements |              |                                 |                                 |
|   | Important Links                          |                                    |              | THE UNIVERSITY<br>OF QUEENSLAND |                                 |
| ) | MyTrips                                  |                                    | >            |                                 |                                 |
|   | Digital Learning Portfolio               |                                    | >            |                                 |                                 |

# OR via URL:

| https://  | /mytrins travel | security com | /Login asnx?ci | =8IP%2fudW | /%2hGnA%3d |
|-----------|-----------------|--------------|----------------|------------|------------|
| 11(1)3.// | inguips.uave    | Sccurrey.com |                |            |            |

| MyTrips |                                  | INTERNATIONAL |
|---------|----------------------------------|---------------|
|         |                                  |               |
|         | Login                            |               |
|         | Usemame                          |               |
|         | Password                         |               |
|         | Forgot Password Login            |               |
|         | 7.114<br>New User? Register here |               |

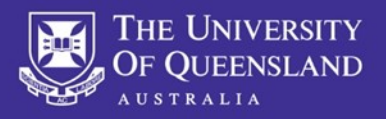

## What if I'm an existing user?

Login to MyTrips account and proceed to **STEP 4**. If you have forgotten your Password, please click 'Forgot Password' to reset.

## What if I have a login/technical difficulties?

If you need assistance please lodge an enquiry with the ISOS Client Support website

# **STEP 2: Complete user registration**

Enter all required information and submit. A verification email will be sent, you must activate your account within 24 hours.

# Do I use my personal or UQ email?

UQ email. (You can add multiple emails to your profile)

| MyTrips                                                                                               |                                                                  | INTERNATIONAL | Control Risks |
|----------------------------------------------------------------------------------------------------|------------------------------------------------------------------|---------------|---------------|
| User Registration for University of Q<br>If you are not travelling for University of Q                |                                                                  |               |               |
| Title First Name<br>Select V                                                                          | M Last Name                                                      |               |               |
| Organisation Email Address (User Name)                                                                | Re-Enter Password                                                |               |               |
| Security Question1                                                                                    | Security Question2                                               |               |               |
| Answer 1                                                                                              | Answer 2                                                         |               |               |
| I have read the privacy policy.                                                                       |                                                                  |               |               |
| Submit Cancel                                                                                         |                                                                  |               |               |
| Note: Submit button will remain greyed o<br>checkbox. Once the traveller ticks the ch<br>operational. | u unur ne traveler cicks me<br>eckbox then Submit button will be |               |               |
|                                                                                                    | 2016 Copyright, All rights reserved   Disclaimer   Privacy       |               |               |

## **STEP 3: Create your profile**

Once your account is activated you will need to login to MyTrips. Enter all relevant information and click **update** and save.

## Can I edit/update my details in MyTrips?

You can view and edit your profile information when you log into MyTrips. Click the Edit option under My Profile/Trips.

| MyTrips                 |                     |               |  |  |
|-------------------------|---------------------|---------------|--|--|
| Welcome                 | from The University | of Queensland |  |  |
| My Profile / Trips Crea | te New Trip         |               |  |  |
| My Profile              | Edit                |               |  |  |
| Default                 |                     |               |  |  |
| First Name              | Last Name/Surname   |               |  |  |
| Jon                     | Snow                |               |  |  |
| Home Country            |                     |               |  |  |
| Australia 🔹             |                     |               |  |  |
| Staff/Student ID        |                     |               |  |  |
| 1234567                 |                     |               |  |  |
| Faculty                 |                     |               |  |  |
| Please Select 🔹         |                     |               |  |  |
| School / Division       |                     |               |  |  |
| Please Select 🔹         |                     |               |  |  |
| Phone                   |                     |               |  |  |
| Phone Priority          | Phone Type          | Phone Number  |  |  |

2 | Page

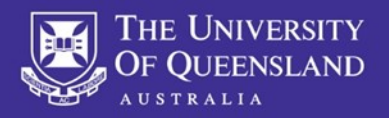

## STEP 4: Create a new trip

Itinerary / trip information is to be loaded into MyTrips by either of the following 2 methods:

- Forwarding your itinerary to <u>UQTravel@itinerary.internationalsos.com</u> or
- Manually logging details into MyTrips as follows

Travellers should always ensure all details in MyTrips are up to date and correct.

In order to create a new trip in MyTrips, click on the 'Create New Trip' button.

| MyTrips<br>Welcome Stepha | S<br>Inie from ne | University of Queensland |
|---------------------------|-------------------|--------------------------|
| My Profile / Trips        | Create New Trip   |                          |
| My Profile                | e 🕜 Edit          |                          |

It is important that you enter as much information as possible. This includes flight, accommodation, train and ground transportation information.

- Enter the Trip Name (e.g. Conference University of Texas).
- Provide the itinerary details under each tab.
- To create additional segments, please click the 'add another' button under each section
- To delete segments, click the Delete link located next to the segment
- Always SAVE your information

| np                                                                                           |                                |                       |                                      |                     |                      |                           |
|----------------------------------------------------------------------------------------------|--------------------------------|-----------------------|--------------------------------------|---------------------|----------------------|---------------------------|
|                                                                                              |                                |                       | Create                               | New Trip            |                      |                           |
|                                                                                              | Trip Name *<br>Exchange - Univ | University of Texas   |                                      | Remarks             |                      |                           |
| Click on the tabs to create your                                                             | trip segments                  |                       |                                      |                     |                      |                           |
| Add Flight                                                                                   | Round-trip 🔻                   | Add Accommodatio      | on                                   | Add Train           |                      | Add Ground Transportation |
|                                                                                              |                                |                       |                                      |                     |                      |                           |
| Airline *                                                                                    |                                | Departure City *      |                                      | Arrival City *      |                      | Confirmation Number       |
| Qantas Airways (QF)                                                                          | Qantas Airways (QF)            |                       | (BNE) Brisbane, Australia - Brisbane |                     | ake Jackson, Unitec  | ABC123                    |
| Please select Unknown Airline the airline.                                                   | (YY) if you can't find         |                       |                                      |                     |                      |                           |
| Flight Number *                                                                              |                                | Departure Date/Time * |                                      | Arrival Date/Time * |                      |                           |
| 123                                                                                          |                                | 🛗 31 Dec 2018         | 0 02 ▼ 00 ▼                          | 🛗 31 Dec 2018       | ◎ 10 ▼ 00 ▼          |                           |
| -<br>Airline *                                                                               |                                | Departure City *      |                                      | Arrival City *      |                      | Confirmation Number       |
|                                                                                              | ational (VA)                   | (LJN) Angleton/L      | ake Jackson, Unitec                  | (BNE) Brisbane,     | Australia - Brisbane | DEF456                    |
| Virgin Australia Interna                                                                     |                                |                       |                                      |                     |                      |                           |
| Virgin Australia Interna<br>Please select Unknown Airline<br>the airline.                    | (YY) if you can't find         |                       |                                      |                     |                      |                           |
| Virgin Australia Interna<br>Please select Unknown Airline<br>the airline.<br>Flight Number * | (YY) if you can't find         | Departure Date/Time * |                                      | Arrival Date/Time * |                      |                           |

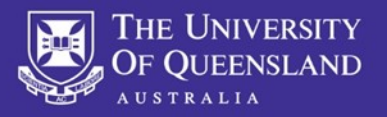

#### What if I haven't booked a return flight?

If you don't have a return flight you must update MyTrips as soon as you've purchased a return flight(s) – it must be updated before departing your host country.

## What if I have booked personal travel in conjunction with my UQ trip?

It is recommended to enter your full itinerary including any stop overs. International SOS alerts are beneficial the entire time you are travelling.

#### What if I have organised accommodation with friends and family?

You are required to enter all accommodation for the entirety of your program, including any temporary accommodation, e.g. hotels/hostels.

#### What if I have not booked accommodation for my entire stay?

If you have **not** organised accommodation for the entirety of your program, please enter the exchange partner/ university campus address to ensure the system knows where you are located whilst on your program. You must update as soon as you have booked/organised.

#### What if I'm taking public transport or driving to my destination?

It is recommended to enter this information, click Add Train or Add Ground Transportation and fill in the relevant fields.

Tip: when entering the address for accommodation, you should click on 'Address' textbox. It will open a pop-up box where you can enter the address. Once you click the Find Address button, the system will search and provide you with a list of matching addresses. Select the closest address and click ok. The address will then be prepopulated into the address fields.

## **STEP 5: Updating trip details**

My Trips

Once you click on the trip name or itinerary number from the Trip list, you will be taken to the trip detail page. From here you can easily make changes to the trip information. Please SAVE any changes.

#### Trips or PNR **Record Locator** Status Start Date End Date Created By Remove Exchange - University of Texas PTL1712201810043404 31 Dec 2018 01 Jul 2019 You 而 Active v Create New Trip

#### MyTrips User Guide - (UQ Travel) November 2024